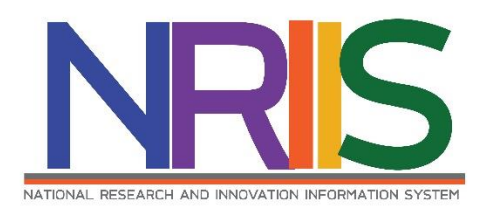

# คู่มือการใช้งาน

(การนำเข้าและแก้ไขโครงการ)

# ระบบข้อมูลสารสนเทศวิจัยและนวัตกรรมแห่งชาติ

National Research and Innovation Information System (NRIIS)

สำหรับ ผู้ประสานหน่วยงาน

Last update : 10/03/2563

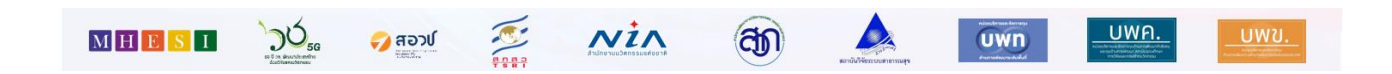

# สารบัญ

## หน้า

| 1. | การเข้าใช้งานระบบ | 1 |
|----|-------------------|---|
| 2. | หน้าแรก           | 2 |
| 3. | นำเข้าโครงการ     | 3 |

# การใช้งานระบบข้อมูลสารสนเทศวิจัยและนวัตกรรมแห่งชาติ National Research and Innovation Information System (NRIIS) สำหรับ ผู้ประสานหน่วยงาน

#### 1. การเข้าใช้งานระบบ

1.1 ผู้ประสานหน่วยงานสามารถเข้าใช้งาน ระบบข้อมูลสารสนเทศวิจัยและนวัตกรรมแห่งชาติ (National Research and Innovation Information system : NRIIS) โดยเปิดเว็บบราวเซอร์ Google Chrome/Firefox แล้วพิมพ์ URL : http://nriis.nrct.go.th

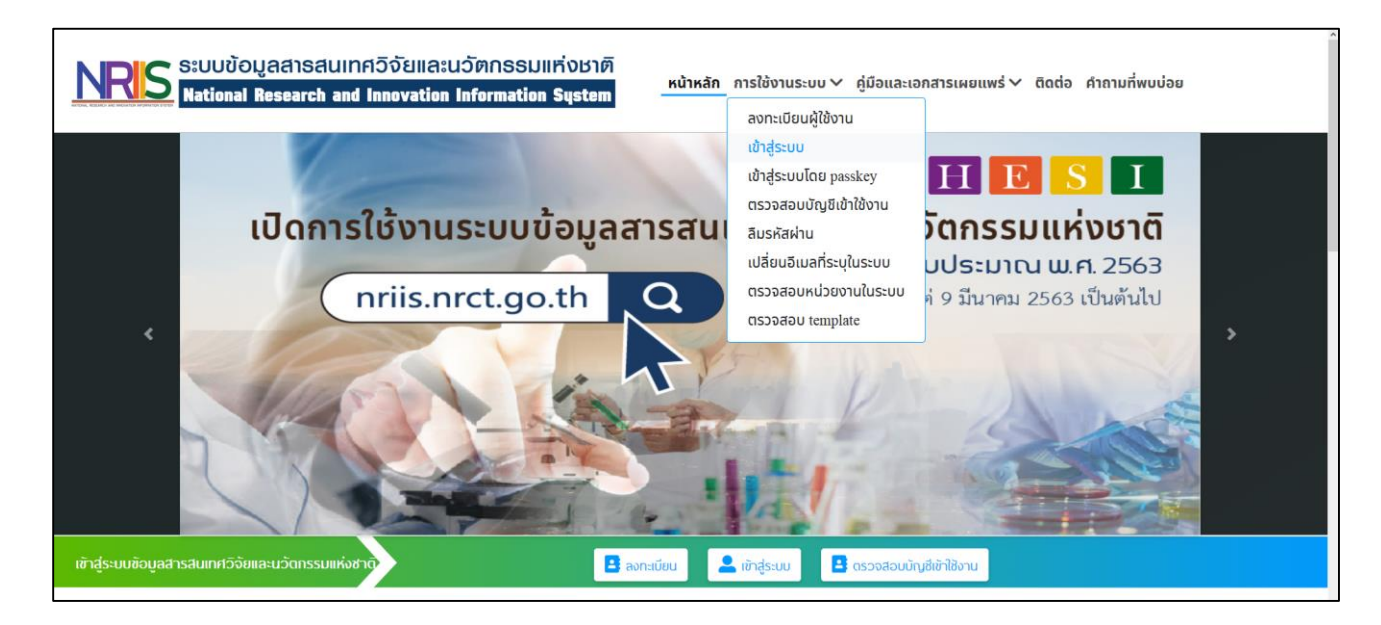

## รูปที่ 1 หน้าเข้าสู่ระบบ

- 1.2 การลงชื่อเข้าใช้งานระบบสำหรับผู้ประสานหน่วยงาน
  - 1) คลิกที่ เข้าสู่ระบบ หรือคลิกที่เมนู การใช้งานระบบ เลือกเมนูย่อย เข้าสู่ระบบ
  - ที่หน้าเข้าสู่ระบบ เลือกสถานะผู้ใช้งานเป็นเจ้าหน้าที่/ผู้ทรงคุณวุฒิ/ผู้บริหาร ระบบัญชีผู้ใช้ และรหัสผ่าน จากนั้นคลิก เข้าสู่ระบบ

| NRIS ระบบข้อมูลสารสนเทศวิจัยและนวัด<br>National Research and Innovation Info | ากSSUIIทึ่งชาติ<br>ภาพation System หน้าหลัก การใช้งานระบบ ที่มีอและเอกสารเผยแพร่ v ติดต่อ คำกามที่พบบ่อย |
|------------------------------------------------------------------------------|----------------------------------------------------------------------------------------------------|
|                                                                              | 2                                                                                                    |
| i Usor                                                                       | <mark>ล์อกสถานะพู้ซิชาน </mark> นักวิจัย 🖲 เจ้าหน้าที่/ผู้ทรงคุณวุฒิ/ผู้บริหาร<br>มันชัศูชิ :            |
|                                                                              | sžavinu -                                                                                                |
|                                                                              |                                                                                                    |
|                                                                              | 🔲 ຈຳຮໍ່ວບັນອີດິນໄວ້                                                                                      |
| ลีบรหัสพ่                                                                    | เข้าสู่ระบบ                                                                                              |
| 0.0104                                                                       |                                                                                                    |

รูปที่ 2 หน้าลงชื่อเข้าใช้งาน

#### 2 หน้าแรก

เมื่อผู้ประสานหน่วยงาน เข้าสู่ระบบ หน้าแรกของระบบจะมีเมนูการใช้งานต่างๆ เหมือนกับระบบ NRMS เดิม โดยมีเมนู Ongoing งบ ววน. เพิ่มเข้ามา

| NDIC                                               | ระบบข้อมูลสารสนเทศวิจัยและนวัตกรรมแห่งชาติ          |                                 |        |
|----------------------------------------------------|-----------------------------------------------------|---------------------------------|--------|
| INRID                                              | National Research and Innovation Information System |                                 | _      |
| territor, Real-Real and Antonio in Archivela prove |                                                     | สมสมอนหลองๆเมอนทรอหนรองานรับรอง | Logout |
| ญ้ประสานหน่วยงาน                                   | มนับแรก                                             |                                 |        |
| And and Descent                                    |                                                     |                                 |        |
| inet.                                              | นสดงแตชบบริต                                        |                                 |        |
| 🔓 หน้าแรก                                          |                                                     |                                 |        |
| 🚖 หน่วยงานของท่าน                                  |                                                     |                                 |        |
| Proposal แหล่งทุนอื่น                              |                                                     |                                 |        |
| 🗐 รายการข้อเสนอโครงการ                             |                                                     |                                 |        |
| 🗐 ข้อเสนอที่รอการรับรอง                            |                                                     |                                 |        |
| 🗐 ระบบรายงาน                                       |                                                     |                                 |        |
| นักศึกษาที่ชอทุนบัณฑิต                             |                                                     |                                 |        |
| 🗐 รายการข้อเสนอโครงการ                             |                                                     |                                 |        |
| 🗐 ข้อเสนอที่รอการรับรอง                            |                                                     |                                 |        |
| ระบบรายงาน                                         |                                                     |                                 |        |
| Proposal งบบูรณาการ                                |                                                     |                                 |        |
| 🗏 ข้อเสนอโครงการปี 2563 🔹                          |                                                     |                                 |        |
| 🗐 ข่อเสนอโครงการปี 2562 🔹                          |                                                     |                                 |        |
| 🗐 ข้อเสนอโครงการปี 2561 🔹                          |                                                     |                                 |        |
| Proposal งบแผ่นดิน                                 |                                                     |                                 |        |
| 🗐 ข้อเสนอการวิจัย 📑                                |                                                     |                                 |        |
| Super Clusters                                     |                                                     |                                 |        |
| 🗐 โครงการ/งานที่เกี่ยวข้องฯ 🍷                      |                                                     |                                 |        |
| 🗐 จัดการข้อเสนอทุนหน่วยงาน                         |                                                     |                                 |        |
| 🗐 ภาพรวมงานวิจัยของหน่วย                           |                                                     |                                 |        |
| งาน (ແນນ ວ-6)                                      |                                                     |                                 |        |
| 🔳 ระบบรายงาน                                       |                                                     |                                 |        |
| Ongoing ຈນ ງງນ                                     |                                                     |                                 |        |
| b นำเข้าโครงการ                                    |                                                     |                                 |        |
| Ongoing งบบูรณาการ                                 |                                                     |                                 |        |
| 目 โครงการปี 2562 🔹                                 |                                                     |                                 |        |
| 🗏 โครงการปี 2561 🔹                                 |                                                     |                                 |        |

#### 3 นำเข้าโครงการ

การนำเข้าโครงการ โดยผู้ประสานหน่วยงาน สามารถนำเข้าข้อมูลโครงการที่ได้รับการจัดสรร (ข้อมูลจากระบบ NRMS) ได้ที่เมนู นำเข้าโครงการ มีขั้นตอนดังนี้

#### 3.1 การเลือกโครงการวิจัย

- 1) คลิกที่เมนู นำเข้าโครงการ
- 2) เลือกปีงบประมาณ
- 3) เลือกทุนวิจัยที่ต้องการนำเข้า
- 4) คลิกค้นหา

| NRS                           | ระบบข้อมูลสารสนเทศวิจัยและน        | วัตกรรมแห่งชาติ   |                                                |          |
|-------------------------------|------------------------------------|-------------------|------------------------------------------------|----------|
|                               | National Research and Innovation   | nformation System | ข้อเสนอแหล่งทุนอื่นที่รอหน่วยงานรับรอง 2 🔺 0 💽 | E Logout |
| ผ้ประสานหน่วยงาน              |                                    |                   |                                                |          |
| DOCTORING.                    | นาเขาโครงการ                       |                   |                                                |          |
| Street and                    | ค้นหา                              |                   |                                                |          |
| 🛆 หน้าแรก                     | 2                                  |                   |                                                |          |
| 🞓 หน่วยงานของท่าน             | 2 ปังบประมาณ                       | 2563              |                                                | ~        |
| Proposal แหล่งทุนอื่น         | 3 ทุนวิจัย                         | = ใม่ระบุ         |                                                | ~        |
| 🗏 รายการข้อเสนอโครงการ        | হাগর 🔍                             |                   |                                                |          |
| 🗏 ข้อเสนอที่รอการรับรอง       | โปรแกรม (Program)                  | = กรุณาเลือก      |                                                | <b></b>  |
| 🗏 ระบบรายงาน                  | ประเด็นริเริ่มสำคัญ (Flagship)<br> | = กรุณาเลือก      |                                                | <b></b>  |
| นักศึกษาที่ขอทุนบัณฑิต        | แผนงานหลัก                         | = กรุณาเลอก       |                                                |          |
| 🗏 รายการข้อเสนอโครงการ        | แผนงานขอย<br>หม่วยงานสังกัด บวล    | = แสดงหักหมด      |                                                |          |
| 🗐 ข้อเสนอที่รอการรับรอง       |                                    |                   |                                                | -        |
| 🗏 ระบบรายงาน                  | ו באו עלו ויגעו ואא                | ค้ามา             |                                                |          |
| Proposal งบบูรณาการ           |                                    |                   |                                                |          |
| 🗏 ข้อเสนอโครงการปี 2563 🍼     |                                    |                   |                                                |          |
| 🗏 ข้อเสนอโครงการปี 2562 🔹     |                                    |                   |                                                |          |
| 🗐 ข้อเสนอโครงการปี 2561 🔹     |                                    |                   |                                                |          |
| Proposal งบแผ่นดิน            |                                    |                   |                                                |          |
| 🗏 ข้อเสนอการวิจัย 🔻           |                                    |                   |                                                |          |
| Super Clusters                |                                    |                   |                                                |          |
| 🗏 โครงการ/งานที่เกี่ยวข้องฯ 📑 |                                    |                   |                                                |          |
| 🗐 จัดการข้อเสนอทุนหน่วยงาน    |                                    |                   |                                                |          |
| 🗏 ภาพรวมงานวิจัยของหน่วย      |                                    |                   |                                                |          |
| งาน (แบบ ว-6)                 |                                    |                   |                                                |          |
| 🔳 ระบบรายงาน                  |                                    |                   |                                                |          |
| Ongoing งบ ววน                |                                    |                   |                                                |          |
| 🖪 นำเข้าโครงการ 🚺             |                                    |                   |                                                |          |
| Ongoing งบบูรณาการ            |                                    |                   |                                                |          |
| 🗐 โครงการปี 2562 🔹            |                                    |                   |                                                |          |
| 🗏 โครงการปี 2561 🔹            |                                    |                   |                                                |          |

รูปที่ 4 ค้นหาโครงการ

 ระบบจะแสดงรายละเอียดโครงการตามเงื่อนไขการค้นหา และคลิกเลือกโครงการที่ต้องการนำเข้า/จัดสรร งบประมาณ/อนุมัติให้ดำเนินการวิจัย (คลิกเครื่องหมาย √ ในช่อง □) ใส่จำนวนเงินงบประมาณจัดสรรและ คลิกที่ปุ่ม นำเข้าโครงการ

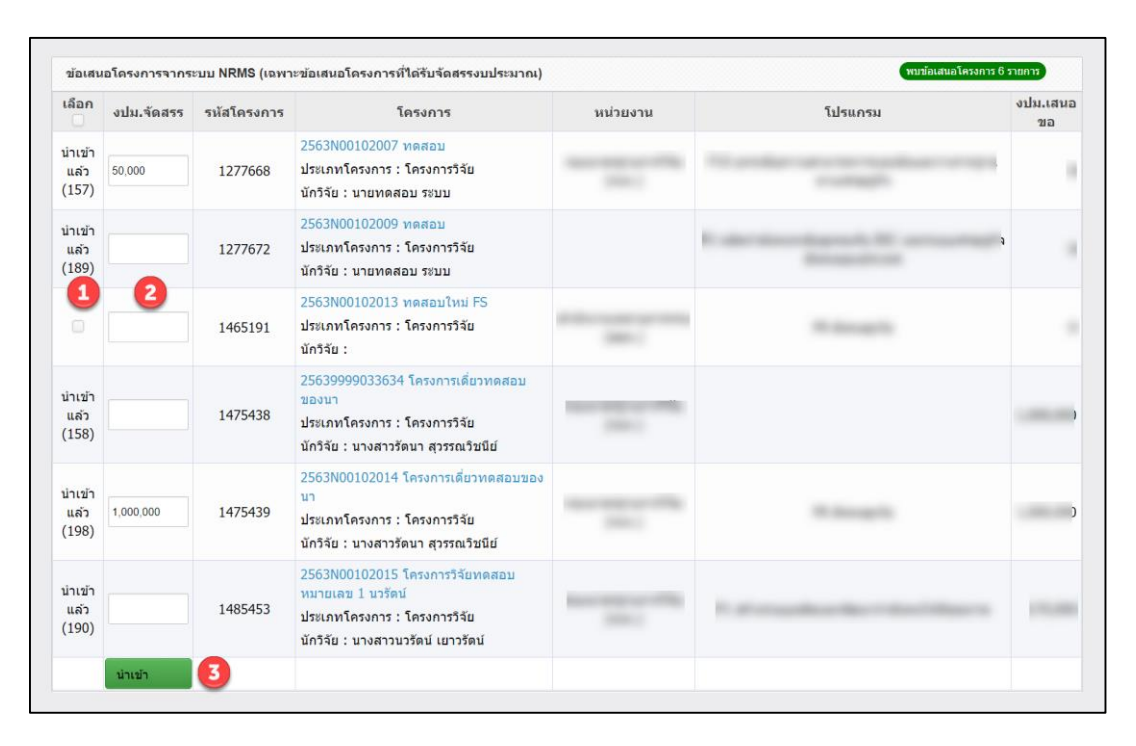

# รูปที่ 5 นำเข้าโครงการ

#### 3.2 โครงการวิจัยที่ได้รับจัดสรรงบประมาณ

- 1) เมื่อผู้ประสานหน่วยงานนำเข้าโครงการแล้วโครงการวิจัยที่นำเข้าจะขึ้นสถานะว่า นำเข้าแล้ว
- 2) โครงการที่น้ำเข้าโครงการแล้วจะแสดงข้อมูลในตาราง **โครงการวิจัยที่ได้รับจัดสรรงบประมาณ**

| ข้อเสนอโคร        | ธงการจากระบบ                   | NRMS (เฉพาะข้อเสนะ | าโครงการที่ได้รับจัดสรรงบประมาณ)                                                                                                    |                                                                                  |                          |                     |                        | พบข้อเสนอโครงกา | ร 6 รายการ |
|-------------------|--------------------------------|--------------------|----------------------------------------------------------------------------------------------------|----------------------------------------------------------------------------------|--------------------------|---------------------|------------------------|-----------------|------------|
| เลือก 🗆           | งปม.จัดสรร                     | รหัสโครงการ        | โครงการ                                                                                                    | หน่วยงาน                                                                         |                          | โปรแก               | รม                     |                 | งปม.เสนอขอ |
| นำเข้าแล้ว<br>()  | 1,000                          | 1277668            | 2563N00102007 ทดสอบ<br>ประเภทโดรงการ : โดรงการวิจัย<br>นักวิจัย : นายทดสอบ ระบบ                                                                                                    | กองมาตรฐานการวิจัย (กมว.) P10 ยกระดับความสามารถการแข่งขันและวางรากฐานทางเศรษฐกิจ |                          |                     |                        | เรกิจ           | 0          |
| นำเข้าแล้ว<br>()  |                                | 1277672            | 2563N00102009 ทดสอบ<br>ประเภทโดรงการ : โดรงการวิจัย<br>นักวิจัย : นายทดสอบ ระบบ                                                                                                    |                                                                                  | P2 ผลิตกำลังคนระเ        | ดับสูงรองรับ EEC แล | ละระบบเศรษฐกิจสังคมของ | ประเทศ          | 0          |
|                   |                                | 1465191            | 2563N00102013 โครงการทดสอบงบปกติ<br>ประเภทโครงการ : โครงการวิจัย<br>นักวิจัย : นางสาวรัดนา สุวรรณวิชทีย์                                                                                                    | กองมาตรฐานการวิจัย (กมว.)                                                        |                          | P8 สังคม            | สูงวัย                 |                 | 0          |
| นำเข้าแล้ว<br>()  |                                | 1475438            | 25639999033634 โครงการเดี้ยวพดสอบของนา<br>ประเภทโครงการ : โครงการวิจัย<br>นักวิจัย : นางสาวรัตนา สุวรรณวิชนีย์                                                                                                    | กองมาตรฐานการวิจัย (กมว.)                                                        |                          |                     |                        |                 | 1,000,000  |
| นำเข้าแล้ว<br>()  | 1,000,000                      | 1475439            | 2563N00102014 โครงการเดียวทดสอบของนา<br>ประเภทโครงการ : โครงการวิจัย<br>นักวิจัย : นางสาวรัตนา สุวรรณวิชนีย์                                                                                                    | กองมาตรฐานการวิจัย (กมว.)                                                        |                          | P8 สังคม            | P8 สังคมสูงรัย         |                 |            |
| น่าเข้าแล้ว<br>() |                                | 1485453            | 2563N00102015 โครงการวิจัยทดสอบ หมายเลข 1 นารัตน์<br>ประเกทโครงการ : โครงการวิจัย<br>นักวิจัย : นางสาวนวรัตน์ เยาวรัตน์                                                                                                    | กองมาตรฐานการวิจัย (กมว.)                                                        | P1 สร้า                  | งระบบผลิตและพัฒา    | นากำลังคนให้มีคุณภาพ   |                 | 170,000    |
|                   | น่าเข้า                        |                    |                                                                                                    |                                                                                  |                          |                     |                        |                 |            |
|                   |                                |                    |                                                                                                    |                                                                                  |                          |                     |                        |                 |            |
| โครงการวิจั       | ัยที่ได้รับจัดสรร <sub>ะ</sub> | งบประมาณ (         | עונע)                                                                                                    |                                                                                  |                          |                     |                        | พบโครงกา        | ร 8 รายการ |
| รหัสโค            | รงการ                          | รหัสข้อเสนอ        | โครงการ                                                                                                    |                                                                                  |                          | แผนงาน              | โปรแกรม                | งปม.เสนอขอ      | งปม.จัดสรร |
| 14                | 4                              | 1372722            | 201049040001 : การทำนายผลการรักษาด้วยยาเคมีมาบัตโดยใช้การริเคร<br>ปอด<br>พัวหน้าโครงการ : ปฎษณา เรื่องรัตน์<br>สังก์ตนักวิจัย : สำนักงานการวิจัยแห่งชาติ (กมว.)(หน่วยงานดูแลระบบ)<br>สถานะงาน : (5) อยู่ระหว่างดำเนินงาน<br>แก้นโครงการ สงคณิชกิจัย | าะห์ระดับทรานสคริปโดมิกส์และโปรง่                                                | จีโอมิกส์ในผู้ป่วยมะเร็ง |                     |                        |                 | 11,123.00  |

รูปที่ 6 โครงการวิจัยที่ได้รับจัดสรรงบประมาณ

#### 3.3 การกำหนดแผนงานหลัก และแผนงานย่อย

- คลิกที่ปุ่ม แก้ไขโครงการ แก้ไขโครงการ จะปรากฎหน้าแบบฟอร์มโครงการ ให้แก้ไข
- 2) เมนูข้อมูลทั่วไป คลิกเลือกแผนงานหลัก และแผนงานย่อย
- 3) เมื่อระบุข้อมูลครบถ้วนแล้วคลิก บันทึก

| ข้อมูลโครงกา | รวิจัย        |                 |                 |                        |                                                                                          | <b>†</b> ≻ |
|--------------|---------------|-----------------|-----------------|------------------------|------------------------------------------------------------------------------------------|------------|
| 1            |               |                 |                 | ្រែ                    | เรงการวิจัย ด้านวิทยาศาสตร์ วิจัย และนวัดกรรม ปีงบประมาณ 2563                            |            |
| ข้อมูลทั่วไป | ข้อมูลโครงการ | แผนงาน          | เอกสารแนบ       | สรุปข้อมูลโครงการ      |                                                                                          |            |
|              |               |                 |                 |                        |                                                                                          |            |
|              |               |                 | ปี              | 2563                   |                                                                                          | •          |
|              |               |                 | หน่วยงาน        | ส่านักงานการวิจัยแห่งช | าดี (กมว.)(หน่วยงานดูแลระบบ)                                                             | ~          |
|              |               |                 | ทุน             | ข้อเสนอโครงการ Flags   | hip ประจำปังบประมาณ พ.ศ. 2563                                                            | •          |
|              |               | 0               | แผนงานหลัก      | แผนทดสอบ               |                                                                                          | ~          |
|              |               | 6               | แผนงานย่อย      | = "ไม่ระบุ             |                                                                                          | -          |
|              |               | แพลดฟอ          | ร์ม (Platform)  | 4. การวิจัยและสร้างเ   | วัดกรรมเพื่อการพัฒนาเชิงพื้นที่และลดความเหลื่อมล้ำ                                       |            |
|              |               | โปรแก           | รม (Program)    |                        |                                                                                          |            |
|              | ประ           | เด็นริเริ่มสำค่ | ស្វែ (Flagship) |                        |                                                                                          |            |
|              |               | เป้าหมา         | ย (Objective)   | O4.13 เพิ่มขีดความส    | รามารถของชุมชนท้องถิ่นในการพัฒนา การพึ่งตนเองและการจัดการตนเองบนฐานปรัชญาเศรษฐกิจพอเพียง |            |

### รูปที่ 7 กำหนดแผนงานหลัก และแผนงานย่อย

#### 3.4 การแก้ไขโครงการ

- 1) คลิกที่ปุ่ม แก้ไขโครงการ แก้ไขโครงการ
- เมื่อคลิกแก้ไขโครงการจะปรากฎหน้าแบบฟอร์มโครงการ ให้แก้ไข ประกอบด้วยแถบเมนู ข้อมูลทั่วไป ข้อมูล โครงการ แผนงาน เอกสารแนบ และ สรุปข้อมูลโครงการ

#### 1) ข้อมูลทั่วไป

ประกอบด้วยหัวข้อดังนี้

- ปี
- หน่วยงาน
- ทุน
- แผนงานหลัก
- แผนงานย่อย
- แพลตฟอร์ม (Platform)
- โปรแกรม (Program)

- ประเด็นริเริ่มสำคัญ (Flagship)
- เป้าหมาย (Objective)
- ชื่อโครงการ/แผนงานวิจัย ภาษาไทย ภาษาอังกฤษ
- ลักษณะโครงการวิจัย จำนวนปี งบประมาณเสนอขอ งบประมาณที่ได้รับจัดสรร ผลสัมฤทธิ์ที่สำคัญ (หลัก) ผลสัมฤทธิ์ที่สำคัญ (รอง)
- คำสำคัญ ภาษาไทย ภาษาอังกฤษ
- สาขาการวิจัยหลัก OECD สาขาการวิจัยย่อย OECD
- รายละเอียดของคณะผู้วิจัย

เมื่อระบุข้อมูลครบถ้วนแล้วคลิก บันทึก

|             |              |                               |                   | โดรงการวิจัย ด้า                             | นวิทยาศาสตร์ วิจัย และนวัตกรรม ปีงบประมาณ 25                                                                   | 63               |                      |  |  |  |  |
|-------------|--------------|-------------------------------|-------------------|----------------------------------------------|----------------------------------------------------------------------------------------------------|------------------|----------------------|--|--|--|--|
| oo follal   | -ĭ5          |                               |                   |                                              |                                                                                                    |                  |                      |  |  |  |  |
| เลพว เบ     | ขอมูล เครงก  | าร แผนงาน                     | เอกสารแนบ         | สรุบขอมูล เครงการ                            |                                                                                                    |                  |                      |  |  |  |  |
|             |              |                               | ป                 | 2560                                         |                                                                                                    |                  |                      |  |  |  |  |
|             |              |                               | หน่วยงาน          | สำนักงานการวิจัยแห่งชาติ (กมว.)(หน่วยงานดูแล | າຈະນານ)                                                                                                    |                  |                      |  |  |  |  |
|             |              |                               | ทุน               | ข้อเสนอโครงการ Flanshin ประสาปิงบประมาณ      | n a' 2683                                                                                                    |                  |                      |  |  |  |  |
|             |              |                               | แผนงานหลัก        | แผนทดสอบ                                     |                                                                                                    |                  |                      |  |  |  |  |
|             |              |                               | แผนงานย่อย        | = ไม่ระบุ                                    |                                                                                                    |                  |                      |  |  |  |  |
|             |              | แพลดฟะ                        | เร่ม (Platform)   | 4. การวิจัยและสร้างนวัดกรรมเพื่อการพัฒ       | นาเชิงพื้นที่และลดความเหลื่อมล้ำ                                                                               |                  |                      |  |  |  |  |
|             |              | โปรแก                         | เรม (Program)     |                                              |                                                                                                    |                  |                      |  |  |  |  |
|             |              | ประเด็นริเริ่มสำเ             | ลัญ (Flagship)    |                                              |                                                                                                    |                  |                      |  |  |  |  |
|             |              | เป้าหมา                       | าย (Objective)    | O4.13 เพิ่มชีดความสามารถของชุมชนท์           | องถิ่นในการพัฒนา การพึ่งดนเองและการจัดการตนเองบนฐานปรัชญ                                                       | าเศรษฐกิจพอเพียง |                      |  |  |  |  |
| อโครงการ/แ  | ผนงานวิจัย   |                               |                   |                                              |                                                                                                    |                  |                      |  |  |  |  |
|             |              |                               | (ภาษาไทย)         |                                              |                                                                                                    |                  |                      |  |  |  |  |
|             |              |                               | (ภาษาอังกฤษ)      |                                              |                                                                                                    |                  |                      |  |  |  |  |
|             |              |                               |                   | โครงการวิจัย (ชุตโครงการวิจัย)               |                                                                                                    |                  |                      |  |  |  |  |
| าษณะโครงก   | ารวิจัย      |                               |                   |                                              |                                                                                                    |                  |                      |  |  |  |  |
|             |              |                               |                   | @ໂດຍເດລະໃນນີ້ໂດຍເດລະດ່ວນນີ້ວ່າ               |                                                                                                    |                  |                      |  |  |  |  |
|             |              |                               | ส่วนวน            |                                              | บ                                                                                                    |                  |                      |  |  |  |  |
|             |              | ands                          | ะบาณเสนอทอ        | ארע                                          |                                                                                                    |                  |                      |  |  |  |  |
|             |              | anlsano                       | เพื่ได้รับจัดสรร  | 11128 มาพ                                    |                                                                                                    |                  |                      |  |  |  |  |
|             |              |                               | นี้ส่วด้อน (แล้ด) | KR4 13 1 เกิดบรัดกรรมชายา เพื่อยกระสับราย    | ฉรินศักรณฑา โละ 1 กกก หรือกรรม                                                                                 |                  |                      |  |  |  |  |
|             |              | พลสมฤทธ<br>เฉสับดูเตร็ญี่สำดั | ัด (รวง) (ด้วยี)  |                                              |                                                                                                    |                  |                      |  |  |  |  |
| and a       |              |                               | eg (100) (el 10)  |                                              |                                                                                                    |                  |                      |  |  |  |  |
| ia inig     |              |                               |                   |                                              |                                                                                                    |                  |                      |  |  |  |  |
|             |              |                               | *ภาษาไทย          |                                              | where a stand of a stream of the                                                                               |                  |                      |  |  |  |  |
|             |              |                               | *ภาษาอังกฤษ       | - represent to the statement of the          | and a second second second second second second second second second second second second second second second |                  |                      |  |  |  |  |
| เขาการวิจัย |              |                               |                   |                                              |                                                                                                    |                  |                      |  |  |  |  |
|             |              | *สาขาการวิ                    | จัยหลัก OECD      | วิทยาศาสตร์การแพทย์และสุขภาพ                 |                                                                                                    |                  |                      |  |  |  |  |
|             |              | *สาขาการวิ                    | จัยย่อย OECD      | เทคโนโลยีขึ่วภาพทางด้านการแพทย์              |                                                                                                    |                  |                      |  |  |  |  |
| ยละเอียดขอ  | งคณะผู้วิจัย |                               |                   |                                              |                                                                                                    |                  |                      |  |  |  |  |
|             |              |                               |                   |                                              |                                                                                                    |                  | าที่ของเหยิสม        |  |  |  |  |
| 🏜 ข้อมูล    | นักวิจัย     |                               |                   |                                              |                                                                                                    |                  |                      |  |  |  |  |
| ดบ          | แก้ไข        |                               |                   | ชื่อ - สกุด                                  |                                                                                                    | ตำแหน่งในโครงการ | สัดส่วนการมีส่วนร่วม |  |  |  |  |
| ×           | 1            |                               |                   |                                              |                                                                                                    | หัวหน้าโครงการ   | 50.00                |  |  |  |  |
|             |              |                               |                   |                                              |                                                                                                    |                  |                      |  |  |  |  |
| *           | 1            | a station and                 |                   |                                              |                                                                                                    | ผ้ร่วมวิจัย      | 30.00                |  |  |  |  |
|             |              |                               |                   |                                              |                                                                                                    |                  |                      |  |  |  |  |
|             |              |                               | 100               |                                              |                                                                                                    |                  |                      |  |  |  |  |
| *           | 1            | -                             | in the second     | the frequencies for the                      |                                                                                                    | ผู้ร่วมวิจัย     | 10.00                |  |  |  |  |
|             |              |                               | 1000              |                                              |                                                                                                    |                  |                      |  |  |  |  |
| *           | 1            |                               |                   | and the local data                           |                                                                                                    | ผู้ร่วมวิจัย     | 10.00                |  |  |  |  |
|             |              |                               |                   |                                              |                                                                                                    |                  |                      |  |  |  |  |
|             |              |                               |                   |                                              |                                                                                                    |                  |                      |  |  |  |  |

# 2) ข้อมูลโครงการ

ประกอบด้วยหัวข้อดังนี้

- บทสรุปผู้บริหาร
- หลักการและเหตุผล
- วัตถุประสงค์
- กรอบการวิจัย
- วิธีดำเนินการวิจัย
- แนวคิดทฤษฎี และสมมติฐานงานวิจัย

เมื่อระบุข้อมูลครบถ้วนแล้วคลิก บันทึก

| ข้อมูลโครงการวิจับ                                                                                                    |   |
|----------------------------------------------------------------------------------------------------|---|
| โดรงการวิจัย ด้านวิทยาศาสตร์ วิจัย และนวัตกรรม ปีงบประมาณ                                                                                                    |   |
| ข้อมูลทั่วไป <b>ข้อมูลโครงการ</b> แผนงาน เอกสารแนบ สรุปข้อมูลโครงการ                                                                                                    |   |
| านสุรปณ์เริ่มวร                                                                                                    |   |
|                                                                                                    |   |
| $B I S  I_x  =    +    +       =    +    +       =    =       =       =           $                                                                                                    |   |
|                                                                                                    |   |
|                                                                                                    |   |
|                                                                                                    |   |
| หลักการและเพตผล                                                                                                    | 4 |
|                                                                                                    |   |
| $B I S  I_x  =    +    +    +    +    +    +    + $                                                                                                    |   |
|                                                                                                    |   |
|                                                                                                    |   |
|                                                                                                    |   |
|                                                                                                    | 4 |
| วัตถุประสงค์ (ระบุเป็นข้อ)                                                                                                    |   |
| $\times$ $\bigcirc$ $\blacksquare$ $\boxdot$ $\blacksquare$ $\blacksquare$ $\blacksquare$ $\leftrightarrow$ $\Rightarrow$ $ $ $\circledast$ $\Rightarrow$ $\blacksquare$ $\blacksquare$ $\blacksquare$ $\blacksquare$ $\blacksquare$ $\blacksquare$ $\blacksquare$ $\blacksquare$ $\square$ $\blacksquare$ $\blacksquare$ $\blacksquare$ $\blacksquare$ $\blacksquare$ $\blacksquare$ $\blacksquare$ $\blacksquare$ $\blacksquare$ $\blacksquare$                                                                                                    |   |
| B $I$ S $ I_{k}  = :=   = :=   = :=   = :=   = := : 2$                                                                                                    |   |
|                                                                                                    |   |
|                                                                                                    |   |
|                                                                                                    |   |
| กรอนการวิจัย                                                                                                    |   |
| $X \oplus \widehat{\square} \oplus \widehat{\square} + \Rightarrow   \mathfrak{S}_{-}  \oplus \bigtriangledown   \square \equiv \equiv \Omega  f_{\mathbf{x}}   \Sigma   \bigoplus extarHTML  $                                                                                                    |   |
| <b>B</b> I <b>S</b> $ I_{k}  = 1 =  I_{k}   I_{k}   I_{$ |   |
|                                                                                                    |   |
|                                                                                                    |   |
|                                                                                                    |   |
|                                                                                                    | 4 |
|                                                                                                    |   |
| ※ 10 1回 1回 1回 ◆ / (*) →   (*) →   (*) = ○ 1 / (*) / (*) = ○ 1 / (*) / (*) = ○ 1 / (*) / (*) = ○ 1 / (*) = ○ 1 /              |   |
|                                                                                                    |   |
|                                                                                                    |   |
|                                                                                                    |   |
|                                                                                                    | 4 |
| แนวคิด ทฤษฎ์ และสมมติฐานงานวิจัย                                                                                                    |   |
|                                                                                                    |   |
| A A A 1 X is in the 2 1 minute . I taken                                                                                                    |   |
|                                                                                                    |   |
|                                                                                                    |   |
|                                                                                                    |   |
| บันทึก                                                                                                    |   |
|                                                                                                    |   |
|                                                                                                    |   |

รูปที่ 9 ข้อมูลโครงการ

#### 3) แผนงาน

ประกอบด้วยหัวข้อดังนี้

- วิธีการดำเนินงานวิจัยและแผนงานดำเนินงานวิจัย
- สถานที่ทำวิจัย
- งบประมาณของโครงการ
- รายละเอียดการจัดซื้อครุภัณฑ์
- มาตรฐานการวิจัย
- หน่วยงานร่วมดำเนินการ/ภาคเอกชนหรือชุมชนที่ร่วมลงทุนหรือดำเนินการ
- ระดับความพร้อมทางเทคโนโลยี (Technology Rediness Level : TRL)
- ระดับความพร้อมทางสังคม (Societal Readliness Level : SRL)
- ผลผลิต ผลลัพธ์ และผลกระทบจากงานวิจัยที่สอดคล้องกับ OKR (Output/Outcome/Impact)
- แนวทางการขับเคลื่อนผลงานวิจัยและวัตกรรมไปสู่ผลลัพธ์และผลกระทบ
- การประเมินตนเองระดับโครงการวิจัย (Self-assessment)
- ประสบการณ์บริหารงานของหัวหน้าโครงการ ในการบริหารโครงการย้อนหลังไม่เกิน 5 ปี เมื่อระบุข้อมูลครบถ้วนแล้วคลิก บันทึก

| <u>ม้อมูลโครงการวิจับ</u>                                                                                                    | â.                                                                                                    |
|----------------------------------------------------------------------------------------------------|----------------------------------------------------------------------------------------------------|
|                                                                                                    |                                                                                                    |
| 3                                                                                                    | โดรงการวิจัย ด้านวิทยาศาสตร์ วิจัย และนวัดกรรม ปีงบประมาณ                                                                                                    |
| ข้อมูลทั่วไป ข้อมูลโดรงการ <b>แผนงาน</b> เอกสารแนบ                                                                                | รรุปป้อมูลโครงการ                                                                                                    |
|                                                                                                    |                                                                                                    |
| วิธีการต่าเนินงานวิจัยและแผนงานต่าเนินงานวิจัย                                                                                    |                                                                                                    |
| 🛱 แผนการดำเนินงานวิจัย                                                                                                    | เพื่อแสกเกรสำเนินงานปี 40                                                                                                    |
| จัดการ ก็                                                                                                    | anssu 1 2 3 4 5 6 7 8 9 10 11 12                                                                                                    |
|                                                                                                    | ឯលារសារុម                                                                                                    |
| สถานที่ทำวิจัย                                                                                                    |                                                                                                    |
| 🕲 สถานที่ทำวิจัย                                                                                                    | เพิ่มสาวเทียริสัม                                                                                                    |
| รัดการ ประเภท                                                                                                    | ชื่อประเทศ/จังหวัด ชื่อสถานที่                                                                                                    |
|                                                                                                    | - turanja -                                                                                                    |
| งบประมาณของโครงการ                                                                                                    |                                                                                                    |
| 🛱 งบประมาณรวมตลอดโครงการ                                                                                                    | าที่มายประการรวมตลองศ์โครงการ                                                                                                    |
|                                                                                                    | - ในมีข้อมูลงบประมาณ -                                                                                                    |
| <b>0</b>                                                                                                    | Comment Course of Accel and                                                                                                    |
| <ul> <li>รายละเอยดการจดขอดรุภณฑ</li> <li>จัดการ</li> </ul>                                                                        | างของสะเของ<br>ข้อมูลครูกัณฑ์                                                                                                    |
|                                                                                                    | - ใบบัปข้อมูลการะจัดชื่อครุภัณฑ์ -                                                                                                    |
| มาตรารามการวิจัย                                                                                                    |                                                                                                    |
| มีการใช้สัตว์ทดลอง                                                                                                    |                                                                                                    |
| มีการวิจัยในมนุษย์                                                                                                    |                                                                                                    |
| 🔜 มการวจยทเกยวของกบความปลอดภัยทางช่วภาพ<br>🗌 มีการใช้ห้องปฏิบัติการที่เกี่ยวกับสารเคมี 🕧                                          |                                                                                                    |
| หน่วยงานร่วมดำเนินการ/ภาดเอกชนหรือชุมชนที่ร่วมลงทุนหรือด้                                                                         | หมือการ                                                                                                    |
| 🕲 หน่วยงานร่วมดำเนินการ/ภาคเอกชนหรือชุมชนที่ร่วมลงทุก                                                                             | เชื่อต่าเป็นการ เชื่อหน่องาหว่าอย่างอื่อคร.                                                                                                    |
| จัดการ ชื่อหน่วยงาน/บริษัท                                                                                                    | ปี แนวหางร่วมดำเนินการ การร่วมดงทุนในรูปแบบดัวเงิน (in-cash) การร่วมดงทุนในรูปแบบอื่น (in-kind)                                                                                                    |
|                                                                                                    | - Luiraige -                                                                                                    |
| ระดับความพร้อมทางเทคโนโลยี (Technology Readiness Level                                                                            | TRL)                                                                                                    |
| TRL ณ ปัจจุบัน ระดับ                                                                                                    | 1. Basic principles observed and reported                                                                                                    |
| รายละเอียด                                                                                                    |                                                                                                    |
| TRL เมื่องานวิจัยเสร็จสิ้นระดับ                                                                                                   | 1. Basic principles observed and reported V                                                                                                    |
| รายละเอียด                                                                                                    |                                                                                                    |
| ระดับความพร้อมทางสังคม (Societal Readiness Level: SRL)<br>                                                                        |                                                                                                    |
| SRL ณ ปัจจุบัน ระดับ                                                                                                    | 1. identifying problem and identifying societal readiness                                                                                                    |
| รายละเอยด<br>SRI เมื่องานวิจัยเสร็จสิ้นระดับ                                                                                      | 1. identifying problem and identifying societal readmess                                                                                                    |
| รายละเอียด                                                                                                    |                                                                                                    |
| ผลผลิต ผลลัพธ์ และผลกระทบจากงานวิจัยที่สอดคล้องกับ OKR (                                                                          | Output/Outcome/Impact)                                                                                                    |
| 🛱 ผลผลิต (ผลสัมอทธิ์ที่สำคัญ (หลัก))                                                                                              | เชื่อหลองเรีย (เหลยังอาร์ที่สำหรับ (หลัก))                                                                                                    |
| จัดการ KR                                                                                                    | ปี จำนวน หน่วยบับ ผลสำคัญที่จะเกิดขึ้น                                                                                                    |
|                                                                                                    | - ในมีข้อมูล -                                                                                                    |
| 🛱 ผลลัพธ์                                                                                                    | าร์นและทาง                                                                                                    |
| จัดการ KR ปี                                                                                                    | ผลสำคัญที่จะเกิดขึ้น ผู้ที่จะได้รับผลกระทบ                                                                                                    |
|                                                                                                    | - um angle -                                                                                                    |
| 🕏 ผลกระทบ                                                                                                    | เชื่อสะเกราะ                                                                                                    |
| รัตการ KR ปี                                                                                                    | ผลสำคัญที่จะเกิดขึ้น ผู้ที่จะได้รับผลกระทบ<br>- ไม่มีข้อมูล -                                                                                                    |
|                                                                                                    |                                                                                                    |
| ที่ปี ผลผลิต (ผลสัมฤทธิ์ที่สำคัญ (รอง))<br>ชัดการ KD จี ช่วน:                                                                     | าร์นาดสมัด (และสินทร์ที่สำมัญ (รอง))<br>หม่งมากกับ ผลสำนัญชี่จะใดชี้นุ่ม (รอง)                                                                                                    |
|                                                                                                    | - ไม่มีร้อมูล -                                                                                                    |
|                                                                                                    |                                                                                                    |
| แนวทางการขับเคลื่อนผลงานวิจัยและบวัดกรรมไปสู่ผลลัพธ์และผ                                                                          |                                                                                                    |
| การเชอมไขงกบนกวิจัยที่เป็นผู้เขียวชาญในสาขาวิชาที่ทำการวิจั                                                                       | รทรงและตางนารทดุกาม) (Connections with other experts within and outside Thalland) และแผนที่จะติดต่อหรือสร้างความสัมพันธ์กับผู้เรียวปาญ รวมทั้งการสร้างทีมงานวิจัยในอนาคตรับ<br>รทรงและตางนารทดุกาม) (Connections with other experts within and outside Thalland) และแผนที่จะติดต่อหรือสร้างความสัมพันธ์กับผู้เรียวปาญ |
|                                                                                                    |                                                                                                    |
| การเขือมไขงหรือความร่วมมือกับผู้มีส่วนใต้ส่วนเสีย และผู้ใช้ประ<br>การขับเคลื่อนผลการวิจัยไปสู่การใช้ประโยชน์อย่างชัดเจน รวมถึงอริ | เขามจากงานวงย (Connections with stakeholder and user engagement) โดยระบุชื่อหน่วยงานกาครัฐ เอกขน ประชาสังคมและขุมขน โดยอธิบายกระบวนการคำเห็นงาหร่วมกันและการเชื่อมโยง<br>บายกระบวนการคำเห็นงานต่อเนื่องของผู้ใช้ประโยชน์จากงานวิจัยนได้จดีหาวิจัยแข้งสั้น                                                             |
|                                                                                                    |                                                                                                    |
| การประเมินดนเองระดับโครงการวิจัก (Solf-assessment)                                                                                |                                                                                                    |
| ความสอดคล้องและความเป็นไปใต้ในการตอบ OKR ของแผน                                                                                   | ถ้าน ววม. ของประเทศ                                                                                                    |
| ⊖สอดคล้องกับบุทธศาสตร์ชาติ และตอบ KR ของ Platform<br>◯ดอบ KR ของ Platform และ KR ของ Brown                                        |                                                                                                    |
| ⊖เดอบเฉพาะ KR ของ Program<br>⊜ดอบเฉพาะ KR ของ Program                                                                             |                                                                                                    |
| ⊖ตอบเฉพาะตัวชีวิตของโครงการ                                                                                                    |                                                                                                    |
| 🕲 ประสบการณ์การบริหารงานของหัวหน้าโครงการ ในการบริ                                                                                | หารโครงการข่อมหลังไม่เกิน 5 ปี (โครงการที่เกิดผลกระทบสูงสุด 5 อันดับแรก) เชื้อโดรงการข่อมหลังไม่เกิน 5 ปี (โครงการที่เกิดผลกระทบสูงสุด 5 อันดับแรก)                                                                                                    |
| จัดการ ชื่อโครงการวิจัย                                                                                                    | หน่วยงานที่ได้รับทุน ปีที่ได้รับงบประมาณ งบประมาณ<br>- ไม่มัสล์ญล -                                                                                                    |
|                                                                                                    |                                                                                                    |
|                                                                                                    | มันเทือ                                                                                                    |
|                                                                                                    |                                                                                                    |
|                                                                                                    |                                                                                                    |

#### 4) เอกสารแนบ

สำหรับแนบไฟล์เอกสาร โดยเลือกประเภทเอกสาร และคลิกเลือกไฟล์เอกสาร จากนั้นคลิกเพิ่มไฟล์

| เมูลโครงกา          | ารวิจัย       |        |              |                   |                        |                       |                             |            | 1 |
|---------------------|---------------|--------|--------------|-------------------|------------------------|-----------------------|-----------------------------|------------|---|
|                     |               |        | 4            |                   | โดรงการวิจัย ด้านวิทยา | ศาสตร์ วิจัย และนวัต  | กรรม ปีงบประมาณ             |            |   |
| <b>้อมู</b> ลทั่วไป | ข้อมูลโครงการ | แผนงาน | เอกสารแนบ    | สรุปข้อมูลโครงการ |                        |                       |                             |            |   |
|                     |               |        |              |                   |                        |                       |                             |            |   |
| เอกสารแนบ           | ı             |        |              |                   |                        |                       |                             |            |   |
|                     |               |        |              |                   |                        |                       |                             |            |   |
| ลบ                  |               |        |              | ชื่อไฟล์          |                        |                       | ประเภทเอกสาร                | ประเภทไฟล์ |   |
|                     |               |        |              |                   | - ไม่มีข้              | อมูลไฟล์ข้อเสนอโครงกา | s -                         |            |   |
|                     |               |        | ประเภทเอกสาร | = กรุณาเลือก      |                        |                       |                             |            | ~ |
|                     |               |        | ไฟล์แนบ      | No file selected  | +                      | ระบบรองรับไท          | ฟล์ขนาดสูงสุดไม่เกิน 500 MB |            |   |
|                     |               |        |              | เพิ่มไฟล์         |                        |                       |                             |            |   |

รูปที่ 11 เอกสารแนบ

# สรุปข้อมูลโครงการ

หน้าข้อมูลโครงการ จะแสดงข้อมูลทั้งหมดที่ได้นำเข้าเพื่อตรวจสอบความถูกต้อง

|             |                 |                  |                                    |                    | โครงการวิจัย ด้านวิทยาศาสตร์ วิจัย และนว่ | ัตกรรม ปีงบประมาณ     |                                      |
|-------------|-----------------|------------------|------------------------------------|--------------------|-------------------------------------------|-----------------------|--------------------------------------|
|             |                 |                  |                                    | 5                  |                                           |                       | พิมพ์เอกสารข้อเสนอโครงการ ประวัตินัก |
| อมูลทั่วไป  | ข้อมูลโครงกา    | ร แผนงาน         | เอกสารแนบ                          | สรุปข้อมูลโครงการ  | 1                                         |                       |                                      |
|             | 1               |                  |                                    | โดรงการวิ          | ้<br>จัยด้านวิทยาศาสตร์ วิจัย และนวั      | ลกรรม ปีงบประมาณ 2563 |                                      |
| ข้อเสนอโคร  | รงการวิจัยฉบับส | มบูรณ์ (Full Pro | oposal)                            |                    |                                           |                       |                                      |
| รหัสโครงกา  | s: 188          |                  |                                    |                    | รหัสข้อเสนอการวิจัย: 63000100001          | สถานะงาน: (0)         |                                      |
|             |                 |                  | Program                            |                    |                                           |                       |                                      |
|             |                 | ประเด็นริเริ่มสำ | คัญ (Flagship)                     |                    |                                           |                       |                                      |
|             |                 |                  | แผนงานหลัก                         | เกษตรและอาหาร      |                                           |                       |                                      |
|             |                 |                  | Objective                          |                    |                                           |                       |                                      |
|             |                 | ผลสัมฤทธ์        | ร์ที่สำคัญ (หลัก)                  |                    |                                           |                       |                                      |
| ชื่อโครงการ | รวิจัย          |                  |                                    |                    |                                           |                       |                                      |
|             |                 |                  | (ภาษาไทย)                          | ทดสอบระบบโครงกา    | s (PMU)                                   |                       |                                      |
|             |                 |                  | (ภาษาอังกฤษ)                       | Test Project (PMU) |                                           |                       |                                      |
|             |                 | งบประมา          | าณได้รับจัดสรร<br>วบสังอัคบักวิจัย | 1,500,000 บาท      |                                           |                       |                                      |
| ลักษณะโคร   | รงการวิจัย      | 14100            |                                    |                    |                                           |                       |                                      |
|             |                 |                  | สถานภาพ                            | โดรงการวิจัยใหม่   |                                           |                       |                                      |
|             |                 | ป                | ระเภทโดรงการ                       |                    |                                           |                       |                                      |
|             |                 | 528              | มะเวลาโครงการ                      | 1 ปี               |                                           |                       |                                      |
|             |                 | เริ่มรับ         | งบประมาณในปี                       | 2563               |                                           |                       |                                      |
| คำสำคัญ     |                 |                  |                                    |                    |                                           |                       |                                      |
|             |                 |                  | ภาษาไทย                            |                    |                                           |                       |                                      |
|             |                 |                  | ภาษาอังกฤษ                         |                    |                                           |                       |                                      |
| สาขาการวิจั | <del>โ</del> ย  |                  |                                    |                    |                                           |                       |                                      |
|             |                 | สาขาการ          | วิจัยหลัก OECD                     | เกษตรศาสตร์        |                                           |                       |                                      |
|             |                 | สาขาการ          | ີ່ຈັຍຍ່อย OECD                     |                    |                                           |                       |                                      |
| รายละเอียด  | ของคณะผู้วิจัย  |                  |                                    |                    |                                           |                       |                                      |
| 🏜 ข้อมูล    | งนักวิจัย       |                  |                                    |                    |                                           |                       |                                      |
| ชื่อ - สกุล |                 |                  |                                    | ตำแหน่งในใ         | โครงการ                                   |                       | สัดส่วนการมีส่วนร่วม                 |

#### 3.5 ส่งกลับนักวิจัย

- ผู้ประสานหน่วยงาน คลิกที่ปุ่ม ส่งกลับนักวิจัย เพื่อให้นักวิจัยแก้ไขโครงการ
- 2) ผู้ประสานหน่วยงานสามารถกำหนดวันที่สิ้นสุดการแก้ไขโครงการได้

| . v v               |            | _                   | 2563N0010        | 02014 โครงการเดี่ยวทดสอบของนา        |           |            |          |         |          |                    |           |       |         |   |
|---------------------|------------|---------------------|------------------|--------------------------------------|-----------|------------|----------|---------|----------|--------------------|-----------|-------|---------|---|
| นาเขาแลว<br>(198)   | 1,000,000  | 1475439             | ประเภทโค         | E 64                                 |           |            |          |         |          |                    |           |       |         |   |
| (150)               |            |                     | นักวิจัย : น     | ส่งกลับนักวิจัยแก้ไข                 |           |            |          |         |          |                    |           |       |         |   |
|                     |            |                     | 2563N001         | โครงการ                              | การทำ     | นายผลเ     | การรักษ  | าด้วยย  | าเคมีปา  | บัดโดย             | ใช้การวิเ | คราะเ | ง์ระดับ |   |
| นำเข้าแล้ว<br>(100) |            | 1485453             | ประเภทโค         |                                      | ทรานส     | ดริปโต     | มิกส์และ | ะโปรดีโ | อมิกส์ใเ | <u> เผู้ป่วย</u> ม | เะเร็งปอ  | ด     |         |   |
| (190)               |            |                     | นักวิจัย : น     | หัวหน้าโครงการ                       | ปฤษณ      | า เรื่องรั | ัดน์     |         |          |                    |           | _     |         |   |
|                     | น่าเข้า    |                     |                  |                                      |           | 0          |          |         |          |                    |           | 3     |         |   |
|                     |            |                     |                  | วันที่สิ้นสุดการแก้ไข                |           | 9          |          |         |          | 23                 | -         |       | 59      | - |
| 5                   | -          | (0.551.40           | 2                | 2 Pe 11 of Performance 1             |           |            |          |         |          |                    | _         |       |         |   |
| โครงการวจ           | ยทไดรบจดสร | รงบประมาณ (2,561,12 | 3 บาท)           |                                      | • 1       | i.a.       |          | ▼ 25    | 63       |                    | • •       |       |         |   |
| รหัสโค              | รงการ      | รหัสข้อเสนอ         |                  |                                      | רם.       | ٦.         | а.       | м.      | พฤ.      | ศ.                 | ส.        |       |         |   |
|                     |            |                     |                  |                                      | 1         | 2          | 3        | 4       | 5        | 6                  | 7         | 5     |         | 1 |
|                     |            |                     | 1000000          | NUMBER OF STREET                     | 8         | 9          | 10       | 11      | 12       | 13                 | 14        |       |         |   |
| 14                  | 4          |                     | 10000            | NAMES OF TAXABLE PARTY.              | 15        | 16         | 17       | 18      | 19       | 20                 | 21        |       |         |   |
|                     |            |                     | _                |                                      | 22        | 23         | 24       | 25      | 26       | 27                 | 28        |       |         |   |
|                     |            |                     | แก้ไขโครงการ     | ส่งกลับนักวิจัย                      | 29        | 30         | 31       |         |          |                    |           |       |         |   |
|                     |            |                     | 63000100001      | : โครงการทดสอบ                       |           |            |          |         |          |                    |           |       |         |   |
|                     |            |                     | ห้วหน้าโครงกา    | 15 :                                 |           |            |          |         |          |                    |           |       |         |   |
| 14                  | 6          |                     | ส้งกัดนักวิจัย : | : สำนักงานการวิจัยแห่งชาติ (กมว.)(หเ | น่วยงานดู | แลระบบ     | ı)       |         |          |                    |           |       |         |   |
|                     |            |                     | สถานะงาน :       | 1                                    |           |            |          |         |          |                    |           |       |         |   |
|                     |            |                     | แก้ไขโครงการ     | ส่งกลับนักวิจัย                      |           |            |          |         |          |                    |           |       |         |   |

รูปที่ 13 การส่งกลับนักวิจัย